# HCB FIRMWARE UPGRADE CONFIGURATION GUIDE (P1 SERVER V3.13a)

Version: 1.01

Last Updated: 18-07-2016

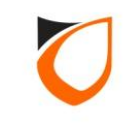

## Notes:

Please check the controller model and firmware format before perform upgrade job

Please perform factory default after upgrading the firmware

Please use **Platform1 Server V3.13a** or above for upgrading process showing on this document

Please use the latest Platform1 Server in order to support the latest controller firmware

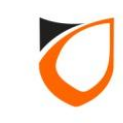

## **BEFORE YOU BEGIN**

## **Technical Support**

If you cannot find the answer to your question in this manual or in the Help files, we recommend you contact your system installer. Your installer is familiar with your system configuration and should be able to answer any of your questions.

Should you need additional information, please call our Technical Support Help desk, Monday to Friday 9:00 AM to 6:00 PM (GMT +8:00)

Method Details Phone + 60 (3) – 8062 5985 Fax + 60 (3) - 8068 1922 Internet www.entrypass.net Email <u>support@entrypass.net</u>

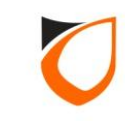

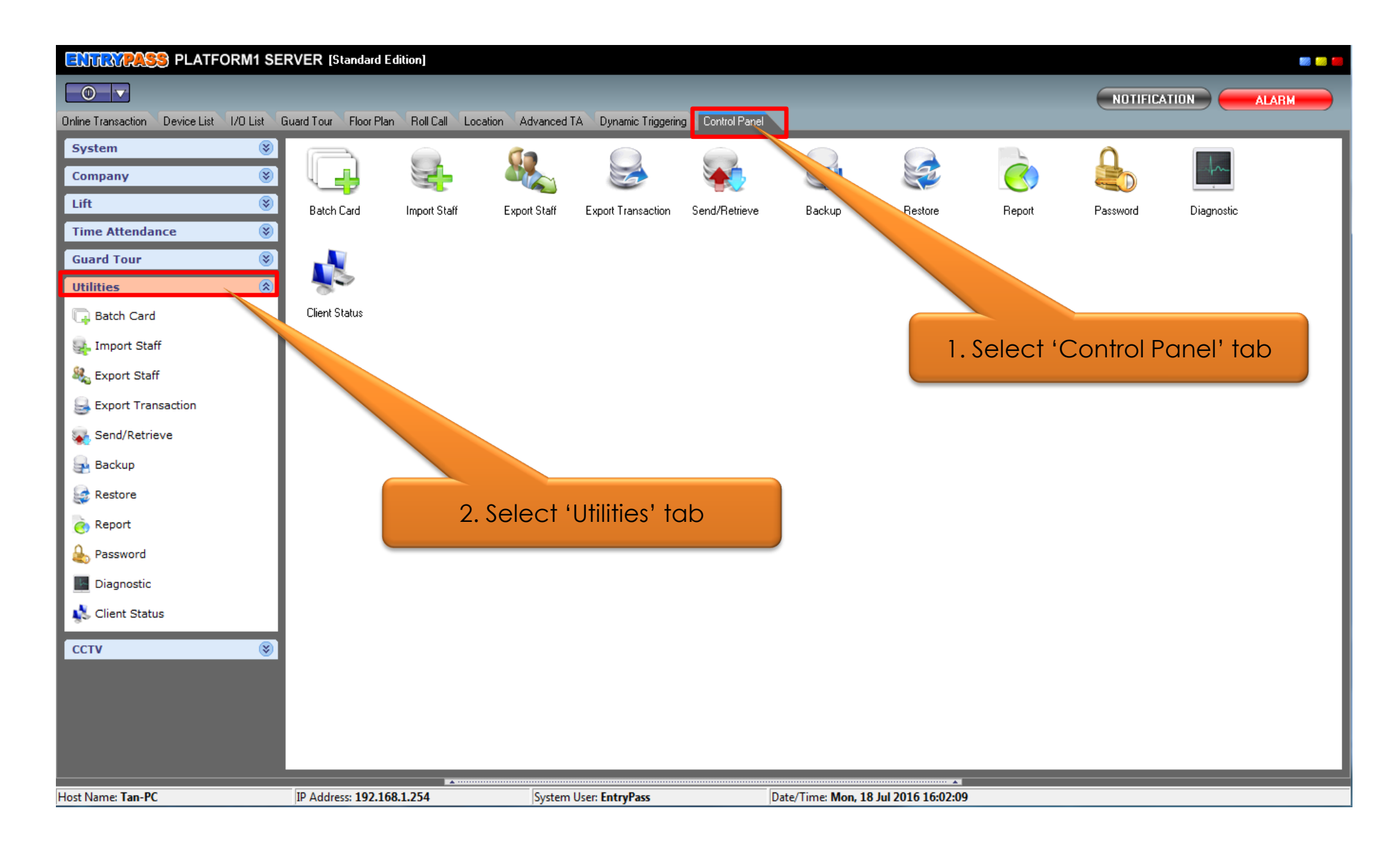

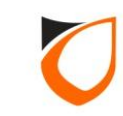

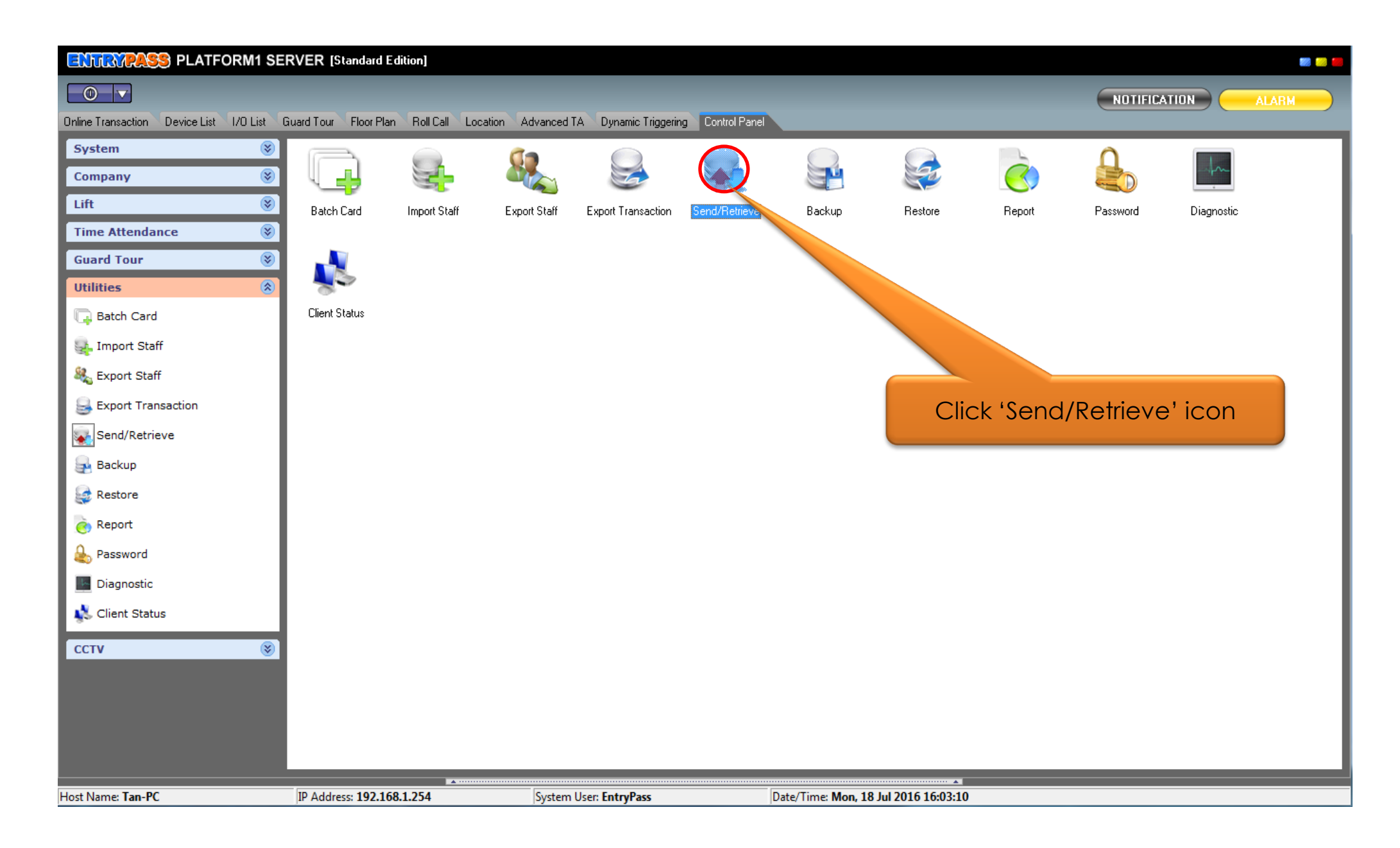

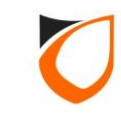

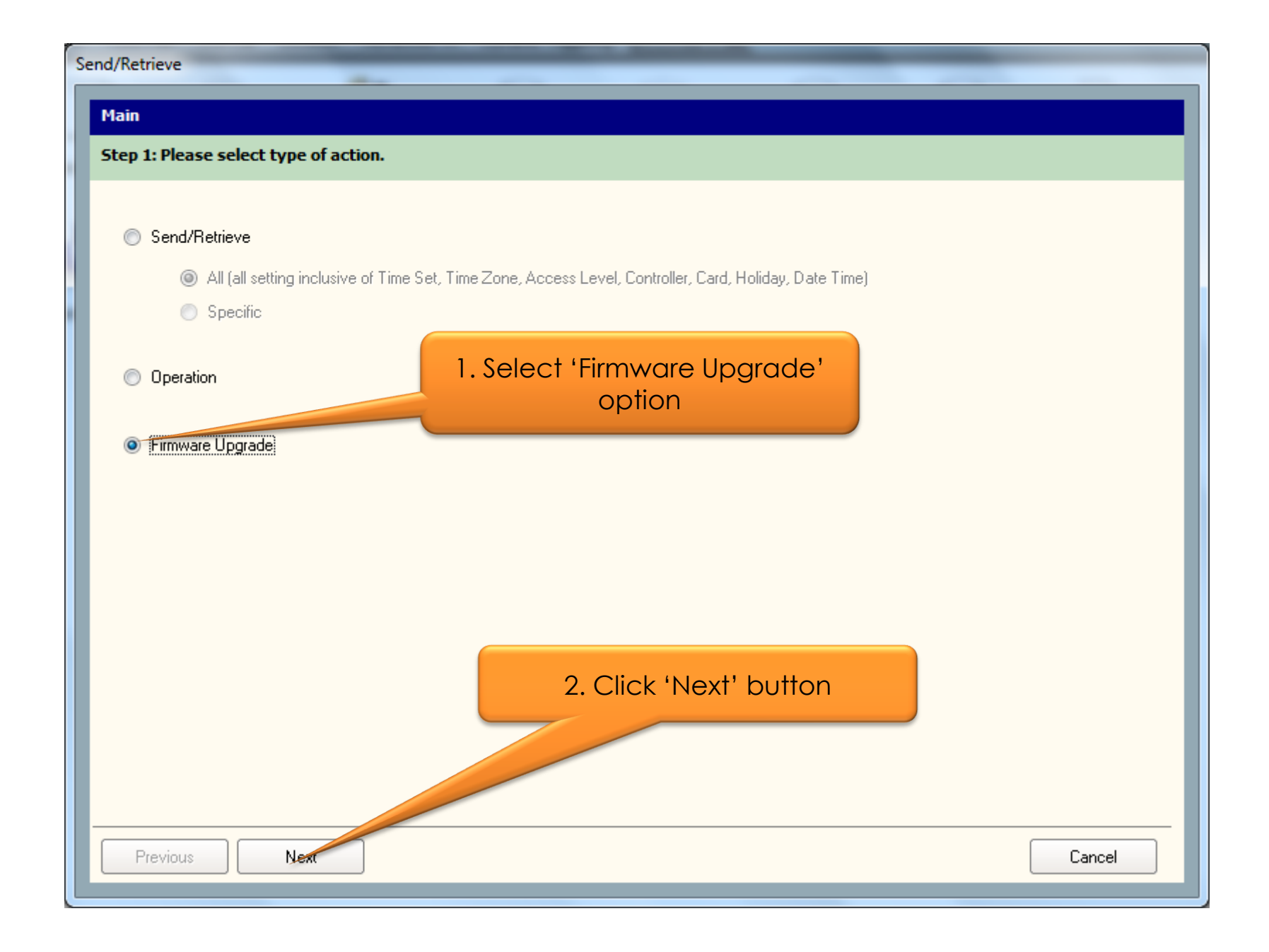

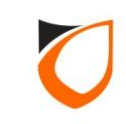

| Send/Retrieve                                                                          |                                                                       |
|----------------------------------------------------------------------------------------|-----------------------------------------------------------------------|
| Main                                                                                   |                                                                       |
| Step 2: Please select contro                                                           | oller.                                                                |
| Controller                                                                             |                                                                       |
| Serial Model                                                                           | All Network Model All Filter                                          |
| Name                                                                                   | Description Model                                                     |
| L                                                                                      |                                                                       |
|                                                                                        | Select 'Serial Model' or<br>'Network Model' for controller<br>option  |
| Total: 0 Selected: 0                                                                   |                                                                       |
|                                                                                        |                                                                       |
|                                                                                        | X All Retrieve Firmware Upgrade Firmware                              |
| Firmware : C:\Users\Tan\Desk<br>Series: S3200/N5200 [64M<br>Version: HCB.EP.S1.04.17.1 | ktop\HCB V4.17 P1 Ugprade\HCB_EP_S1_04_17_1511_x200_64Mb.p1  [b] 5.11 |
| Previous Next                                                                          | Cancel                                                                |

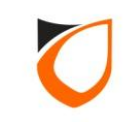

| Send/Retrieve                                                                                                    |        |
|----------------------------------------------------------------------------------------------------|--------|
| Main       Click drop down button to select controller.                                                                                                    |        |
| Controller                                                                                                    |        |
| Serial Model     S3100     All     Network Model       Name     S3150     Version     Ma       S3200     S3400     S3400     S3400                                                                                         | odel   |
|                                                                                                    |        |
| Total: 0 Selected: 0                                                                                                    | _      |
| Select All       Unselect All       Retrieve Firmware       Upgrade Firmware         Firmware :       C:\Users\Tan\Desktop\HCB V4.17 P1 Ugprade\HCB_EP_S1_04_17_1511_x200_64Mb.p1         Series:       S3200/N5200 [64Mb] | æ      |
| Version: HCB.EP.S1.04.17.15.11                                                                                                    |        |
| Previous Next                                                                                                    | Cancel |

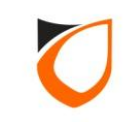

| Send/Retrieve                                                                                                    |
|----------------------------------------------------------------------------------------------------|
| Main                                                                                                    |
| Step 2: Please select controller.                                                                                                    |
| Controller                                                                                                    |
| Serial Model                                                                                                    |
| Name Description Version Model                                                                                                    |
| Select 'All' option if you have<br>more than one controller<br>model                                                                                                    |
| Total: 0     Selected: 0       Select All     Unselect All       Retrieve Firmware     Upgrade Firmware                                                                                      |
| Firmware :         C:\Users\Tan\Desktop\HCB V4.17 P1 Ugprade\HCB_EP_S1_04_17_1511_x200_64Mb.p1           Series:         S3200/N5200 [64Mb]           Version:         HCB.EP.S1.04.17.15.11 |
| Previous Next Cancel                                                                                                    |

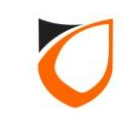

| Send/Retrieve                                           |                                                                                                    |        |
|---------------------------------------------------------|----------------------------------------------------------------------------------------------------|--------|
| Main<br>Step 2: Please<br>Controller                    | Click drop down button to<br>select controller model                                                                                                    |        |
| 🔘 Serial Model                                          | All  Network Model N5100 All                                                                                                    | Filter |
| Name                                                    | Description         Version         N5150         Mo           N5200         N5400         N5400         N54800           NE 4800         N-MINI 2         N-MINI 2 | odel   |
| Total: 0                                                | Selected: 0                                                                                                    |        |
| Select All                                              | Unselect All Retrieve Firmware Upgrade Firmware                                                                                                    |        |
| Firmware : C:\Use<br>Series: S3200/I<br>Version: HCB.EP | rs\Tan\Desktop\HCB V4.17 P1 Ugprade\HCB_EP_S1_04_17_1511_x200_64Mb.p1<br>N5200 [64Mb]<br>P.S1.04.17.15.11                                                           |        |
| Previous                                                | Next                                                                                                    | Cancel |

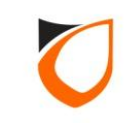

| Send/Retrieve                                    |                                                           |                        |                                               |                  |         |        |
|--------------------------------------------------|-----------------------------------------------------------|------------------------|-----------------------------------------------|------------------|---------|--------|
| Main                                             |                                                           |                        |                                               |                  |         |        |
| Step 2: Please                                   | select controller.                                        |                        |                                               |                  |         |        |
| Controller                                       |                                                           |                        |                                               |                  |         |        |
| 🔘 Serial Mode                                    |                                                           |                        | Network Model                                 |                  | 🔹 🔽 All | Filter |
| Name                                             | De                                                        | scription              | Version                                       |                  |         | Model  |
| <b>-</b>                                         |                                                           |                        |                                               |                  |         |        |
|                                                  |                                                           | Select ',<br>more      | All' option if you<br>than one conti<br>model | u have<br>roller |         |        |
| Total: 0 Select All                              | Selected: 0                                               | Retrieve Firmware      | Upgrade Firmware                              |                  |         |        |
| Firmware : C:\U<br>Series: S320<br>Version: HCB. | sers\Tan\Desktop\H<br>0/N5200 [64Mb]<br>EP.S1.04.17.15.11 | CB V4.17 P1 Ugprade\HC | B_EP_S1_04_17_1511_x20                        | 0_64Mb.p1        |         |        |
| Previous                                         | Next                                                      |                        |                                               |                  |         | Cancel |

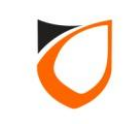

| Send/Retrieve                   | A                                   |                         | _      |
|---------------------------------|-------------------------------------|-------------------------|--------|
| Main                            |                                     |                         |        |
| Step 2: Please select controlle | er.                                 |                         |        |
| Controller                      |                                     |                         |        |
| Serial Model                    | <ul> <li>All</li> <li>N</li> </ul>  | etwork Model            | Filter |
| Name                            | Description                         | Version                 | Model  |
| OFFICE DOOR                     | OFFICE DOOR                         |                         |        |
|                                 | _                                   |                         |        |
|                                 |                                     | Click 'Filter' button   |        |
|                                 |                                     |                         |        |
|                                 |                                     |                         |        |
|                                 |                                     |                         |        |
|                                 |                                     |                         |        |
|                                 |                                     |                         |        |
|                                 |                                     |                         |        |
| Total: 1 Selected: 0            |                                     |                         |        |
| Select All Unselect A           | All Retrieve Firmware Upgrade       | e Firmware              |        |
| Firmware : C:\Users\Tan\Deskto  | pp\HCB V4.17 P1 Ugprade\HCB_EP_S1_U | 04_17_1511_x200_64Mb.p1 | E      |
| Series: \$3200/N5200 [64Mb]     |                                     |                         |        |
| Version: HLB.EP.51.04.17.15.1   |                                     |                         |        |
|                                 |                                     |                         |        |
| Previous Next                   |                                     |                         | Cancel |
|                                 |                                     |                         |        |

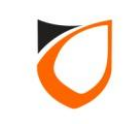

| Send/Retrieve                                                                                 | -                                                 |                           |        |
|-----------------------------------------------------------------------------------------------|---------------------------------------------------|---------------------------|--------|
| Main                                                                                          |                                                   |                           |        |
| Step 2: Please select control                                                                 | ler.                                              |                           |        |
| Controller                                                                                    |                                                   |                           |        |
| Serial Model                                                                                  |                                                   | work Model 🔽 🗹 All        | Filter |
| Name                                                                                          | Description                                       | Version                   | Model  |
| OFFICE DOOR                                                                                   | OFFICE DOOR                                       | <u></u>                   |        |
| Total: 1 Selected: 1                                                                          | Tick the controlle<br>want to upgrade th          | r that you<br>he firmware |        |
| Select All Unselect A                                                                         | All Retrieve Firmware Upgrade F                   | Firmware                  |        |
| Firmware : C:\Users\Tan\Deskto<br>Series: S3200/N5200 [64Mb]<br>Version: HCB.EP.S1.04.17.15.1 | op\HCB V4.17 P1 Ugprade\HCB_EP_S1_04,<br> <br> 11 | _17_1511_x200_64Mb.p1     |        |
| Previous Next                                                                                 |                                                   |                           | Cancel |

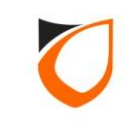

| Send/Retrieve                                                | A                           |                         |                                                              | _            |
|--------------------------------------------------------------|-----------------------------|-------------------------|--------------------------------------------------------------|--------------|
| Main                                                         |                             |                         |                                                              |              |
| Step 2: Please select controlle                              | r.                          |                         |                                                              |              |
| Controller                                                   |                             |                         |                                                              |              |
| Serial Model                                                 |                             | Network Model           | 💌 💌 All                                                      | Filter       |
| Name                                                         | Description                 | Version                 |                                                              | Model        |
| OFFICE DOOR                                                  | OFFICE DOOR                 | HCB.EP.S1.04.16         | 5.15.06 -N5200[64Mb]                                         | N5200 [64Mb] |
| Total: 1 Selected: 1                                         |                             | Click<br>butto          | c 'Retrieve Firmwar<br>on to check contro<br>firmware format | e'<br>ller   |
| Joean I                                                      |                             |                         |                                                              |              |
| Select All Unselect Al                                       | Retrieve Firmware           | Upgrade Firmware        |                                                              |              |
| Firmware : C:\Users\Tan\Desktop                              | o\HCB V4.17 P1 Ugprade\HCB_ | EP_S1_04_17_1511_x200_6 | 4Mb.p1                                                       | 6            |
| Series: S3200/N5200 [64Mb]<br>Version: HCB.EP.S1.04.17.15.11 | 1                           |                         |                                                              |              |
| Previous Next                                                |                             |                         |                                                              | Cancel       |

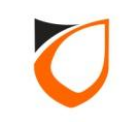

| Send/Retrieve                                                                                  |                                           |                                               | _            |
|------------------------------------------------------------------------------------------------|-------------------------------------------|-----------------------------------------------|--------------|
| Main                                                                                           |                                           |                                               |              |
| Step 2: Please select controlle                                                                | er.                                       |                                               |              |
| Controller                                                                                     |                                           |                                               |              |
| Serial Model                                                                                   | All Netwo                                 | vork Model 🔽 🗹 All                            | Filter       |
| Name                                                                                           | Description                               | Version                                       | Model        |
| OFFICE DOOR                                                                                    | OFFICE DOOR                               | HCB.EP.S1.04.16.15.06 -N5200[64Mb]            | N5200 [64Mb] |
| Total: 1 Selected: 1                                                                           | Click                                     | Browse' button to select<br>the firmware file |              |
| Select All Unselect Al                                                                         | I Retrieve Firmware Upgrade Fi            | rmware                                        |              |
| Firmware : C:\Users\Tan\Desktop<br>Series: S3200/N5200 [64Mb]<br>Version: HCB.EP.S1.04.17.15.1 | p\HCB V4.17 P1 Ugprade\HCB_EP_S1_04_<br>1 | .17_1511_x200_64МЬ.p1                         |              |
| Previous Next                                                                                  |                                           |                                               | Cancel       |

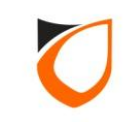

| Send/Retrieve     |                  |                                         | _                          |                    |
|-------------------|------------------|-----------------------------------------|----------------------------|--------------------|
| Main              |                  |                                         |                            |                    |
| Step 2: Please se | lect controller. |                                         | 1 Browse firmy             | vare file location |
| Controller        | 📮 Select Firmwar | re File                                 |                            |                    |
| 🔘 Serial Model    | Look in:         | HCB V4.17 P1 Ugprade                    | ← 🗈 📸 🎟 -                  | Filter             |
| Name              | C.               | Name                                    | Date modified Type         | pdel               |
| OFFICE DOOR       | Recent Places    | HCB_EP_S1_04_17_1511_x100.p1            | 15/12/2015 6:10 AM P1 File | 200 [64Mb]         |
|                   |                  | HCB_EP_S1_04_17_1511_x100_32MbE.p1      | 15/12/2015 6:10 AM P1 File |                    |
|                   |                  | HCB_EP_S1_04_17_1511_x100_64Mb.p1       | 15/12/2015 6:10 AM P1 File |                    |
|                   | Desktop          | HCB_EP_S1_04_17_1511_x200.p1            | 15/12/2015 6:10 AM PI File |                    |
|                   |                  | HCB_EP_S1_04_17_1511_x200_52(MbE,p1     | 15/12/2015 6:10 AM P1 File |                    |
|                   | Libraries        | HCB EP S1 04 17 1511 x400.p1            | 13/12/2015 6:10 AM P1 File |                    |
|                   |                  | HCB_EP_S1_04_17_1511_x400_32MbE.p1      | 15/12 9 AM P1 File         |                    |
|                   |                  | HCB_EP_S1_04_17_1511_x400_64Mb.p1       | 15/12/2016                 |                    |
|                   | Computer         |                                         | 2. Select firm             | nware file         |
|                   |                  |                                         | according to co            | ntroller model     |
| Total: 1          | Network          |                                         |                            |                    |
|                   |                  | ٠ III                                   | •                          |                    |
| Select All        |                  |                                         | Mh a 1 💌 Open              |                    |
| Firmware : CALLSE |                  | Pile name: [HCB_EP_31_04_17_1511_X200_6 |                            |                    |
| Series: \$32007   |                  | Files of type: All (*.bin;*.p1)         | ▼ Cancel                   |                    |
| Version: HCB.EF   | .51.04.17.15.11  |                                         |                            |                    |
|                   |                  |                                         |                            |                    |
| - Province        | Neut             |                                         |                            | Cruck              |
| Previous          | Next             |                                         |                            | Cancel             |
|                   |                  |                                         |                            |                    |

**Notes:** Please refer to the next page for firmware file description.

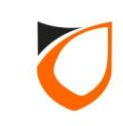

## Controller firmware format description:

### For \$3100/N5100 controller

| HCB_EP_S1_04_16_1506_x100.p1        | For non 32MbE & 64Mb controller |
|-------------------------------------|---------------------------------|
| HCB_EP_\$1_04_16_1506_x100_32MbE.p1 | For 32MbE controller only       |
| HCB_EP_\$1_04_16_1506_x100_64Mb.p1  | For 64Mb controller only        |

### For \$3200/N5200 controller

| HCB_EP_\$1_04_16_1506_x200.p1       | For non 32MbE & 64Mb controller |
|-------------------------------------|---------------------------------|
| HCB_EP_\$1_04_16_1506_x200_32MbE.p1 | For 32MbE controller only       |
| HCB_EP_\$1_04_16_1506_x200_64Mb.p1  | For 64Mb controller only        |

#### For \$3400/N5400 controller

| HCB_EP_\$1_04_16_1506_x400.p1       | For non 32MbE & 64Mb controller |
|-------------------------------------|---------------------------------|
| HCB_EP_\$1_04_16_1506_x400_32MbE.p1 | For 32MbE controller only       |
| HCB_EP_\$1_04_16_1506_x400_64Mb.p1  | For 64Mb controller only        |

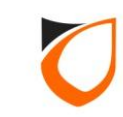

| Send/Retrieve                                                                                                    | A                              |                                    |              |  |  |  |
|----------------------------------------------------------------------------------------------------|--------------------------------|------------------------------------|--------------|--|--|--|
| Main                                                                                                    |                                |                                    |              |  |  |  |
| Step 2: Please select controller.                                                                                                    |                                |                                    |              |  |  |  |
| Controller                                                                                                    |                                |                                    |              |  |  |  |
| Serial Model                                                                                                    | All 💿 Netw                     | work Model 🔽 🗹 All                 | Filter       |  |  |  |
| Name                                                                                                    | Description                    | Version                            | Model        |  |  |  |
| OFFICE DOOR                                                                                                    | OFFICE DOOR                    | HCB.EP.S1.04.16.15.06 -N5200[64Mb] | N5200 [64Mb] |  |  |  |
| Click 'Upgrade Firmware'<br>button                                                                                                    |                                |                                    |              |  |  |  |
|                                                                                                    |                                |                                    | _            |  |  |  |
| Select All Unselect Al                                                                                                    | II Retrieve Firmware Upgrade F | irmware                            |              |  |  |  |
| Firmware :         C:\Users\Tan\Desktop\HCB V4.17 P1 Ugprade\HCB_EP_S1_04_17_1511_x200_64Mb.p1           Series:         \$3200/N5200 [64Mb]           Version:         HCB.EP.S1.04.17.15.11 |                                |                                    |              |  |  |  |
| Previous Next                                                                                                    |                                |                                    | Cancel       |  |  |  |

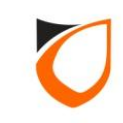

| iend/ Retrieve                                                                                  |  |  |  |  |
|-------------------------------------------------------------------------------------------------|--|--|--|--|
| Main Step 2: Please select controller.                                                          |  |  |  |  |
| Controller                                                                                      |  |  |  |  |
| Serial Model All Network Model All Filter                                                       |  |  |  |  |
| Name Description Version Model                                                                  |  |  |  |  |
| OFFICE DOOR         OFFICE DOOR         HCB.EP.S1.04.16.15.06 -N5200[64Mb]         N5200 [64Mb] |  |  |  |  |
| Sending <1styles.css> to [OFFICE DOOR]                                                          |  |  |  |  |
| Upgrading firmware in progress                                                                  |  |  |  |  |
| Total: 1 Selected: 1                                                                            |  |  |  |  |
| Select All Unselect All Retrieve Firmware Upgrade Firmware                                      |  |  |  |  |
| Firmware : C:\Users\Tan\Desktop\HCB V4.17 P1 Ugprade\HCB_EP_S1_04_17_1511_x200_64Mb.p1          |  |  |  |  |
| Series: S3200/N5200 [64Mb]<br>Version: HCB.EP.S1.04.17.15.11                                    |  |  |  |  |
| Previous Next Cancel                                                                            |  |  |  |  |

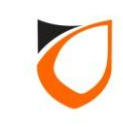

| Send/Retrieve                                                                          | -           |                                    |              |  |  |
|----------------------------------------------------------------------------------------|-------------|------------------------------------|--------------|--|--|
| Main                                                                                   |             |                                    |              |  |  |
| Step 2: Please select controlle                                                        | er.         |                                    |              |  |  |
| Controller                                                                             |             |                                    |              |  |  |
| Serial Model                                                                           | All 💿 Net   | work Model 💽 🗹 All                 | Filter       |  |  |
| Name                                                                                   | Description | Version                            | Model        |  |  |
| OFFICE DOOR                                                                            | OFFICE DOOR | HCB.EP.S1.04.17.15.11 -N5200[64Mb] | N5200 [64Mb] |  |  |
| New updated firmware will be<br>stated here                                            |             |                                    |              |  |  |
| l otal: 1 Selected: 1                                                                  |             |                                    | _            |  |  |
| Select All Unselect All Retrieve Firmware Upgrade Firmware                             |             |                                    |              |  |  |
| Firmware : C:\Users\Tan\Desktop\HCB V4.17 P1 Ugprade\HCB_EP_S1_04_17_1511_x200_64Mb.p1 |             |                                    |              |  |  |
| Series: \$3200/N5200 [64Mb]<br>Version: HCB.EP.S1.04.17.15.11                          |             |                                    |              |  |  |
| Previous Next                                                                          |             |                                    | Cancel       |  |  |

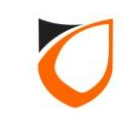

| Send/Retrieve                                                                     |                                   |                         |  |  |  |  |  |
|-----------------------------------------------------------------------------------|-----------------------------------|-------------------------|--|--|--|--|--|
| Main                                                                              |                                   |                         |  |  |  |  |  |
| Step 2: Please select controller.                                                 | Step 2: Please select controller. |                         |  |  |  |  |  |
| Controller                                                                        |                                   |                         |  |  |  |  |  |
| Serial Model 🔽 🗸 All                                                              | Network Model                     | ▼ All Filter            |  |  |  |  |  |
| Name Description                                                                  | Version                           | Model                   |  |  |  |  |  |
| OFFICE DOOR OFFICE DOOR                                                           | HCB.EP.S1.04.17.15.11 -N          | 5200[64Mb] N5200 [64Mb] |  |  |  |  |  |
|                                                                                   |                                   |                         |  |  |  |  |  |
|                                                                                   |                                   |                         |  |  |  |  |  |
|                                                                                   |                                   |                         |  |  |  |  |  |
|                                                                                   |                                   |                         |  |  |  |  |  |
|                                                                                   |                                   |                         |  |  |  |  |  |
|                                                                                   |                                   |                         |  |  |  |  |  |
|                                                                                   |                                   |                         |  |  |  |  |  |
| Total: 1 Selected: 1                                                              |                                   |                         |  |  |  |  |  |
|                                                                                   | < 'Cancel' button to ex           | kit                     |  |  |  |  |  |
| Select All Unselect All Retrieve                                                  |                                   |                         |  |  |  |  |  |
| Firmware : C:\Users\Tan\Desktop\HCB V4.17 P1 Ugprade\HCB_EP_S1_04_17_1511_x200_64 |                                   |                         |  |  |  |  |  |
| Series: \$3200/N5200 [64Mb]                                                       |                                   |                         |  |  |  |  |  |
| Version: HCB.EP.S1.04.17.15.11                                                    |                                   |                         |  |  |  |  |  |
|                                                                                   |                                   |                         |  |  |  |  |  |
| Previous Next                                                                     |                                   | Cancel                  |  |  |  |  |  |
|                                                                                   |                                   |                         |  |  |  |  |  |

**Notes:** Please remember to perform factory default after performing firmware upgraded

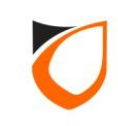

## THANK YOU

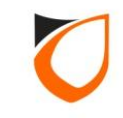